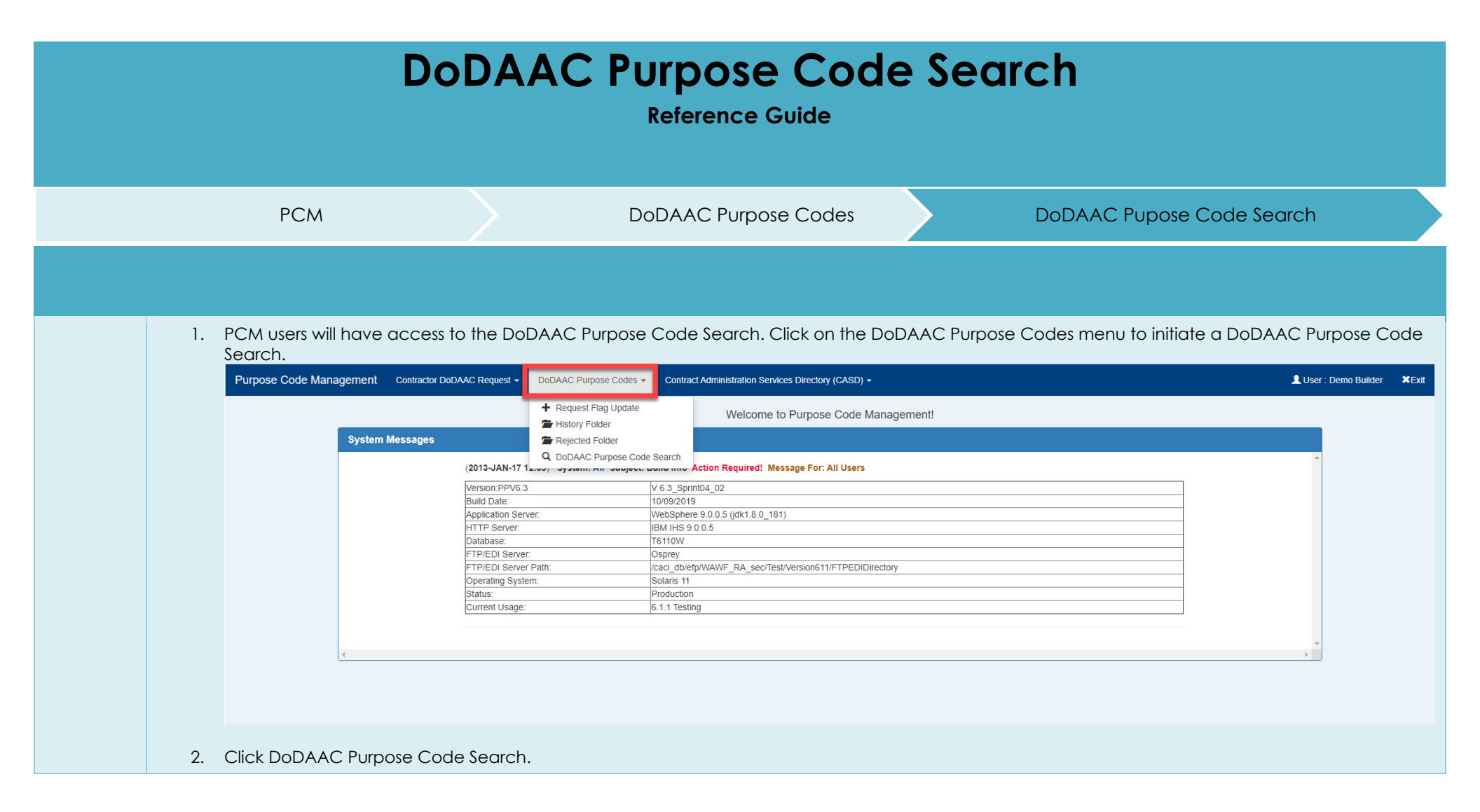

| Purpose Code Management | Contractor DoDAAC Request | DoDAAC Purpose Codes    | Contract Administration Services Directory (CASD) +    | L User : Demo Builder | ¥Exit |
|-------------------------|---------------------------|-------------------------|--------------------------------------------------------|-----------------------|-------|
|                         |                           | + Request Flag Update   | Welcome to Purpose Code Management!                    |                       |       |
| System                  | Messages                  | Rejected Folder         |                                                        |                       |       |
|                         | (2013-JAN-                | Q DoDAAC Purpose Code S | earch<br>Action Required! Message For: All Users       | *                     |       |
|                         | Version:PPV               | '6.3 V                  | 6.3_Sprint04_02                                        |                       |       |
|                         | Build Date:               | 1                       | 0/09/2019                                              |                       |       |
|                         | Application \$            | Server: W               | /ebSphere 9.0.0.5 (jdk1.8.0_181)                       |                       |       |
|                         | HTTP Serve                | r: IE                   | BM IHS 9.0.0.5                                         |                       |       |
|                         | Database:                 | T                       | 6110W                                                  |                       |       |
|                         | FTP/EDI Se                | ver: O                  | sprey                                                  |                       |       |
|                         | FTP/EDI Se                | ver Path: /c            | aci_db/efp/WAWF_RA_sec/Test/Version611/FTPEDIDirectory |                       |       |
|                         | Operating S               | /stem: S                | olaris 11                                              |                       |       |
|                         | Status:                   | P                       | roduction                                              |                       |       |
|                         | Current Usa               | ge: 6                   | 1.1 Testing                                            |                       |       |
|                         |                           |                         |                                                        |                       |       |
|                         |                           |                         |                                                        |                       |       |
|                         |                           |                         |                                                        | *                     |       |
| 4                       |                           |                         |                                                        | +                     |       |

3. The user can search on a single DoDAAC and the system will return the designated flags for the single DoDAAC. Enter a partial or full DoDAAC and click the Search button. The search is not case sensitive.

|                                                     |                                       | Contract Administration Se                          | ervices Directory (CASD) -                                                          |                               | L User : Demo Builder              |
|-----------------------------------------------------|---------------------------------------|-----------------------------------------------------|-------------------------------------------------------------------------------------|-------------------------------|------------------------------------|
| oDAAC Purpose Code Se                               | earch                                 |                                                     |                                                                                     |                               |                                    |
| t least one field is required whe                   | en searching DoDAAC Purpose Codes.    | code Requests may be limited to your role's DoD.    | AAC hierarchy                                                                       |                               |                                    |
| oDAAC<br>S0512A                                     |                                       | e oode recyclosis may be innica to your role's book | reconnection.                                                                       |                               |                                    |
| unding Office                                       | Procurement                           | Grants                                              | Contract Administration                                                             | Payment Office                | Contractor                         |
| Please Select                                       | Please Select                         | Please Select                                       | Please Select                                                                       | Please Select                 | Please Select                      |
| Scarch Diresci                                      |                                       |                                                     |                                                                                     |                               |                                    |
| DDAAC Purpose Code Se                               | parch Results                         |                                                     |                                                                                     |                               |                                    |
| DDAAC Purpose Code Se                               | earch Results                         |                                                     |                                                                                     |                               | Previous                           |
| DAAC Purpose Code Se                                | barch Results                         | 11 Funding Office                                   | If Procurement If Grants If Co                                                      | ntract Administration         | Previous ment Office 11 Contractor |
| DAAC Purpose Code Se<br>low 50 • entries<br>boDAAC  | Pearch Results  I1 DoDAAC Path Fitter | It Funding Office                                   | If     Procurement     If     Grants     If     Co                                  | ntract Administration 11 Payr | ment Office                        |
| oDAAC Purpose Code Se<br>tow 50 ▼ entries<br>SoDAAC | DoDAAC Path                           | It Funding Office                                   | If     Procurement     If     Grants     If     Co       No data available in table | Itract Administration         | Previous ment Office If Contractor |

4. The search results are displayed. The clickable DoDAAC allows the user to create a Purpose Code Request. Creation of a Purpose Code Request may be limited to your role's DoDAAC hierarchy.

| pose Code Management Contra                                                                                                    | tor DoDAAC Request - DoDAAC Pur                                  | rpose Codes   Contract Administration Service:   | s Directory (CASD) • |                          |                  |           |                                   |                        | Osci . Denie                   |                    |
|----------------------------------------------------------------------------------------------------|------------------------------------------------------------------|--------------------------------------------------|----------------------|--------------------------|------------------|-----------|-----------------------------------|------------------------|--------------------------------|--------------------|
| oDAAC Purpose Code Search                                                                                                    |                                                                  |                                                  |                      |                          |                  |           |                                   |                        |                                |                    |
| t least one field is required when searching<br>clickable DoDAAC allows creating a Purpos                                                                                                    | )oDAAC Purpose Codes.<br>e Code Request. Creation of Purpose Cod | de Requests may be limited to your role's DoDAAC | hierarchy.           |                          |                  |           |                                   |                        |                                |                    |
| ODAAC                                                                                                    |                                                                  |                                                  |                      |                          |                  |           |                                   |                        |                                |                    |
| \$0512A                                                                                                    |                                                                  |                                                  |                      |                          |                  |           |                                   |                        |                                |                    |
| unding Office                                                                                                    | Procurement                                                      | Grants                                           | Contract Administra  | tion                     | Payment O        | ffice     |                                   | Contractor             |                                |                    |
| Please Select v                                                                                                    | Please Select                                                    | Please Select                                    | Please Select        | 51                       | Please           | e Select  | •                                 | Please Sel             | ect                            |                    |
| Q Search CReset                                                                                                    | ts                                                               |                                                  |                      |                          |                  |           |                                   |                        |                                |                    |
| Q Search CReset                                                                                                    | ts                                                               |                                                  |                      |                          |                  |           |                                   |                        | Previous                       | 1 N                |
| Q Search C Reset                                                                                                    | ts                                                               |                                                  | й                    | Funding<br>Office        | Procurement 1    | Grants ]] | Contract<br>Administration        | Paymen<br>11 Office    | Previous<br>t<br>lî            | 1 Ne<br>Contractor |
| Q Search                                                                                                    | ts                                                               |                                                  | 11                   | Funding<br>Office        | † Procurement ↓↑ | Grants 1  | Contract<br>Administration        | Paymen<br>11 Office    | Previous<br>t<br>J† C          | 1 Ne               |
| Q Search     Ø Reset       oDAAC Purpose Code Search Result       tow     50 ▼ entries       DoDAAC     I1       DoDAAC Path       Filter       S0512A     TOP\Defense, Dep                                                                                     | ts<br>rtment of Defense Contract Management.                     | Agency\Test                                      | ţi                   | Funding<br>Office<br>Yes | Procurement 1    | Grants 11 | Contract<br>Administration<br>Yes | Paymen<br>Office       | Previous<br>t<br>t<br>t        | 1 N                |
| Q Search     Image: Code Search Result       oDAAC Purpose Code Search Result       tow     50 ● entries       DoDAAC     If       DoDAAC     If       DoDAAC     If       Pilter     Filter       S0512A     TOP\Defense, Dep       rowing 1 to 1 of 1 entries | ts<br>Irtment of Defense Contract Management.                    | Agency\Test                                      | 11                   | Funding<br>Office<br>Yes | Procurement I    | Grants 1  | Contract<br>Administration<br>Yes | Paymen<br>Office<br>No | Previous<br>t<br>f<br>Previous | 1 N<br>Contractor  |